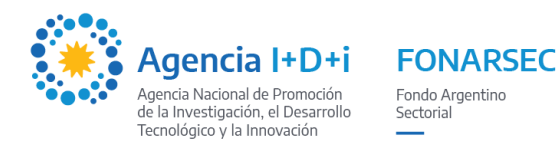

# Sistema de Presentación y Gestión de Proyectos - SGP INSTRUCTIVO PARA LA CARGA DE PROYECTOS

LINK SGP: http://sgp.mincyt.gob.ar/SGP/Seguridad/Login.aspx

## 1. CARGA DE PROYECTO

La carga de un proyecto en el SGP la puede realizar:

- Una **PERSONA FÍSICA** en representación del proyecto (puede ser el IR, RAP, etc.); o
- Una INSTITUCIÓN/EMPRESA en representación del proyecto.

En los casos en los que alguna institución beneficiaria como una Universidad, CONICET, etc. desee presentar un proyecto, se recomienda que lo haga una persona física en representación del beneficiario, y no la propia institución.

## 2. ALTA DE BENEFICIARIO

<u>Si ya cuenta con un usuario</u> para ingresar al SGP y necesita recuperar o blanquear su clave, puede solicitarlo por mail a <u>usi-soporte@mincyt.gob.ar</u>.

<u>Si no posee un usuario</u> para ingresar al SGP deberá darse de alta. Para ello, en la pantalla de ingreso seleccione la opción *"Crear Beneficiario"*:

- Alta de PERSONA FISICA: seleccionar como Tipo de Beneficiario Empresa, en Tipo de Empresa seleccionar la opción Otros, y en CUIT colocar el CUIL de la persona que va a cargar el proyecto (aunque sea una persona física, se tiene que dar de alta como empresa). Una vez dado de alta, se generará un usuario y le llegarán por mail los datos para ingresar al sistema.
- Alta de **INSTITUCIÓN/EMPRESA**: los pasos a seguir son iguales a los mencionados en el párrafo anterior, pero con el CUIT de la institución.

Seguidamente, deberá completar los datos solicitados para el <u>Responsable Administrativo y Legal</u> (<u>RAP</u>) del proyecto.

El indicador especifica los campos obligatorios en cada una de las pantallas. Es necesario completar todos para finalizar la operación.

**CONFIRMACIÓN Y ENVÍO DE MAIL:** Cuando haya ingresado todos los datos en forma completa y correcta, podrá confirmar haciendo clic en *Guardar*.

La aplicación generará un usuario y enviará los datos para loguearse al mail ingresado.

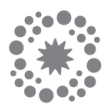

## 3. INGRESO AL SISTEMA

Ingresar al SGP a través del siguiente link: <u>http://sgp.mincyt.gob.ar/SGP/Seguridad/Login.aspx.</u> Accederá a la siguiente pantalla:

| 🛛 Gestión de Provectos 🛛 🗙 🕂                                        |                                                                                                    | ieit                      |
|---------------------------------------------------------------------|----------------------------------------------------------------------------------------------------|---------------------------|
| € → C û ▲ No es seguro   sgp.mincyt.gob.ar/SGP/Seguridad/Login.aspx |                                                                                                    | * * O F * (               |
| Presidencia de la Nación                                            |                                                                                                    |                           |
|                                                                     | Sistema de Gestión de Proyectos<br>Inorcea a tu cuenta con tu número de destificación y contraseño<br>Tipo de Documento<br>CUIT<br>Número<br>Contraseña<br>ENGRESAR |                           |
|                                                                     | Campos Obligatorios     versión 4                                                                                                    |                           |
|                                                                     |                                                                                                    |                           |
|                                                                     | ¿Podemos ayudarte?                                                                                                    |                           |
|                                                                     |                                                                                                    | 2                         |
| Recure                                                              | ar Contraseña Cantraseña Coar FRC Centro o                                                                                                    | e Atensión                |
|                                                                     |                                                                                                    | uni-sonorta@mineut.onh.ar |

- Seleccionar como Tipo de Documento CUIT.
- En Número ingresar el <u>CUIT</u> de la Persona Física o Empresa/Institución.
- En *Contraseña* escriba la contraseña recibida por mail.

#### **IMPORTANTE:**

- Si al loguearse aparece un desplegable, deberá seleccionar la opción **Beneficiario** (<u>NO</u> <u>Entidad Responsable de Carga</u>).
- Si además le solicita un Nº de Subíndice, elegir 0 y Luego Beneficiario.

| Sistema de Gestión de Proyectos<br>Ingresá a tu cuenta con tu número de identificación y co | phtraseña                                                                                               |
|---------------------------------------------------------------------------------------------|----------------------------------------------------------------------------------------------------|
| Ingrese el Subindice                                                                        | ~                                                                                                    |
| Número                                                                                      | <ul> <li>Tipo de Documento</li> </ul>                                                                   |
|                                                                                             | Con qué usuario desea ingresar Benefecia<br>Benefeciario<br>Acentar Volver Entidad Responsable de Carga |
| Contraseña                                                                                  |                                                                                                    |
|                                                                                             | Contraseña                                                                                              |
| INGRESAR                                                                                    |                                                                                                    |
| Campos Obligatorios                                                                         |                                                                                                    |
|                                                                                             | versión 4                                                                                               |

- Luego hacer clic en Ingresar.

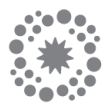

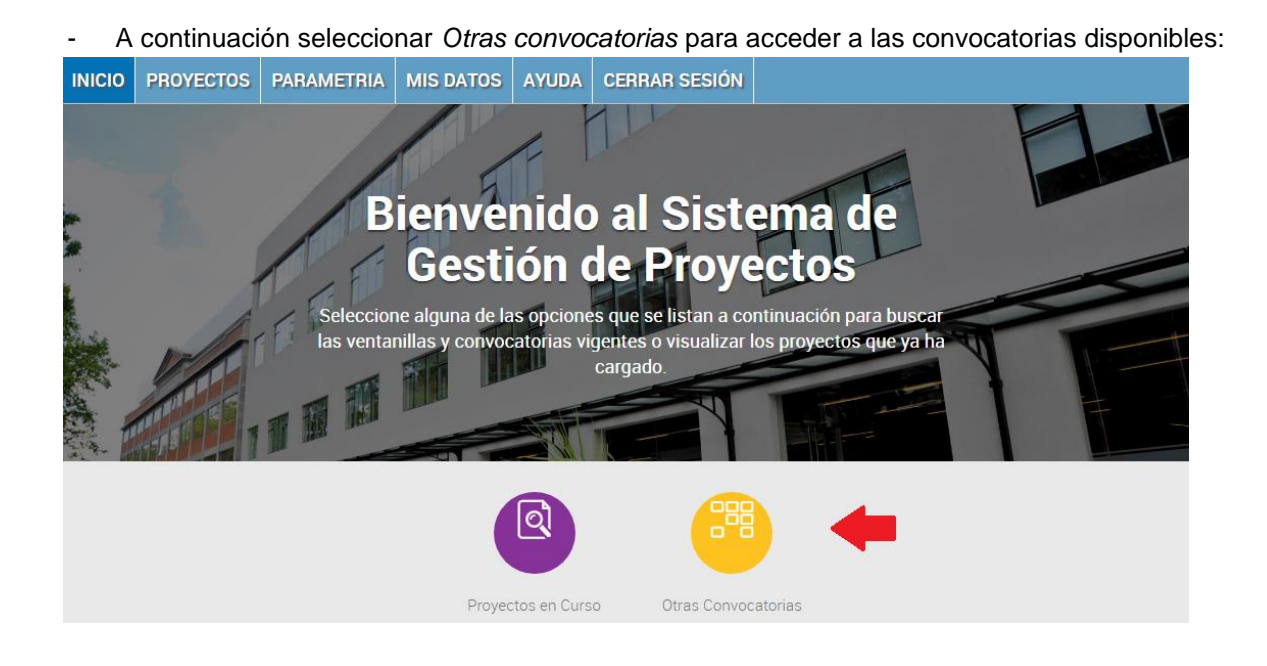

#### 4. INICIO

Al ingresar a Otras Convocatorias se muestra la siguiente pantalla:

| ICIO | PROYECTOS          | PARAMETRIA                  | MIS DATOS              | AYUDA         | CERRAR SESIÓN          |                                   |
|------|--------------------|-----------------------------|------------------------|---------------|------------------------|-----------------------------------|
|      | Bien               | venido al Siste             | ma de Gestiór          | n de Proy     | ectos, a continuaci    | ión se lista la oferta disponible |
|      |                    |                             |                        |               |                        |                                   |
|      |                    | Filtros                     |                        |               |                        |                                   |
|      |                    | Fondo                       | Todos                  |               | ► BUS                  | SCAR                              |
|      |                    | Para crear ur               | n nuevo proyecto       | o, presione ( | el icono 💠 de la Convo | catoria/Ventanilla abierta.       |
|      | Ventanilla         | Permanente                  | e                      |               |                        |                                   |
|      | No hay Ventanillas | s permanentes, presione     | 'Buscar' para verifica | r             |                        |                                   |
|      | Convocat           | orias Abierta               | S                      |               |                        |                                   |
|      | No hay Convocat    | orias abiertas, presione "E | Buscar' para verificar |               |                        |                                   |
|      |                    |                             |                        |               |                        |                                   |

La pantalla se mostrará **vacía** (sin *Convocatorias*). Seleccionar **FONARSEC** de la lista desplegable, y presionar **Buscar** para que se muestren las Convocatorias vigentes dentro del Fondo.

Hacer clic en la acción de Carga de Proyecto  $\Leftrightarrow$  que se encuentra a la derecha de la Convocatoria abierta a la que se desea presentar, y el sistema lo dirigirá al formulario para ingresar los datos del proyecto.

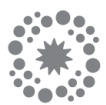

## 5. CARGA DEL PROYECTO

En la parte superior derecha se mostrará la *Convocatoria* en la cual se está presentando el Proyecto. Los campos a completar son:

- Título del proyecto: máx. 200 caracteres.
- Duración (en meses): seleccionar la duración del proyecto a partir de la lista desplegable.
- Objetivos: breve descripción de los objetivos generales del proyecto (máx. 3500 caracteres).
- Localización: dirección, localidad, teléfono y código postal de la localización del proyecto.
- Provincia: seleccionar a partir de la lista predeterminada.
- Descripción: explicar brevemente los rasgos sobresalientes del proyecto. Este campo puede ser utilizado en documentación pública y de difusión del FONARSEC, no así el resto de la información ingresada (máx. 3500 caracteres).
- **Diagnóstico**: describir brevemente el problema o necesidad que da origen al proyecto (máx. 3500 caracteres).
- Justificación: describir brevemente cual será el impacto esperado en las actividades de desarrollo de nuevos productos y/o servicios, como resultado de la incorporación de las principales adquisiciones propuestas en el proyecto (máx. 3500 caracteres).
- Factores críticos para la ejecución: describir brevemente los principales factores que podrían poner en peligro el éxito de los objetivos técnicos y dimensionarlos (máx. 3500 caracteres).
- Datos del <u>CONTACTO</u>: ingresar los datos del <u>RAP</u>.
- Datos del/la <u>DIRECTOR/A</u>: ingresar los datos del/la <u>Investigador/a Responsable</u> (IR).

### Es necesario completar <u>TODOS</u> los campos para poder presentar el proyecto correctamente.

#### 6. GUARDAR DATOS DEL PROYECTO

Cuando se hayan ingresado todos los datos en forma completa, se podrá realizar la confirmación presionando el botón *Guardar*.

Quedarán a continuación habilitados los botones para *Editar Datos del Proyecto*, *Cargar el Presupuesto*, *Cargar Documentos Adicionales*, *Generar un Reporte* con los datos del proyecto, y *Presentar* o *Eliminar* el proyecto.

#### 7. CARGAR DOCUMENTOS

Se deberán cargar los formularios obligatorios de la convocatoria desde el botón **Documentos Adicionales** que se encuentra en la pantalla de **Editar Datos del Proyecto**:

| Nombre                                          |           |
|-------------------------------------------------|-----------|
| prueba asetur.                                  | Descargar |
| Pruebal.                                        | Descargat |
| Archivos ya cargados                            |           |
| No existen archivos cargados para este proyecto |           |
| Agregar Nuevo:                                  |           |
| Examinar. Eliminar                              | t         |

Templates

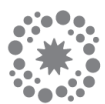

La pantalla muestra:

- Lista de **Templates** (Formularios) obligatorios que deben ser completados.
- Archivos ya cargados: lista de documentos ya cargados para el proyecto.
- Agregar Nuevo: permite cargar los documentos definitivos completos.

# SE DEBERÁN CARGAR <u>TODOS LOS DOCUMENTOS</u> REQUERIDOS EN LAS BASES DE LA CONVOCATORIA. ESTO INCLUYE: <u>FORMULARIOS OBLIGATORIOS, DOCUMENTACIÓN DEL</u> <u>BENEFICIARIO, DOCUMENTACIÓN DEL ADOPTANTE, DOCUMENTACIÓN ANEXA, ETC.</u>

Toda otra documentación adicional que sirva como respaldo del Proyecto, también puede ser adjuntada desde *Agregar Nuevo*. Es posible adjuntar todos los documentos que se deseen, aunque se recomienda hacer foco solo en lo exigido por las bases y aquello que resulte muy relevante para la evaluación del proyecto.

Podrá *Presentar* el Proyecto cuando estén cargados todos los documentos obligatorios.

## 8. CARGAR EL PRESUPUESTO

Se observará una tabla (*Presupuesto General*) en donde se encuentran listados todos los *Rubros* de *Presupuesto* a cargar con los totales correspondientes:

| Rubro                    | Monto Total   | Financiamento Solicitado | Contraparte Adoptante | Contraparte Beneficiario | Contraparte Otros |
|--------------------------|---------------|--------------------------|-----------------------|--------------------------|-------------------|
| Bienes de Capital        | 5.000.000,00  | 5.000.000,00             | 0,00                  | 0.00                     | 0,00              |
| Consultorías y Servicios | 10.000.000,00 | 10.000.000,00            | 0.00                  | 0,00                     | 0,00              |
| Gastos Administrativos   | 2.000.000,00  | 2.000.000,00             | 0,00                  | 0,00                     | 0,00              |
| Infraestructura          | 0,00          | 0,00                     | 0,00                  | 0.00                     | 0,00              |
| Materiales e Insumos     | 11.000.000,00 | 11.000.000,00            | 0.00                  | 0,00                     | 0,00              |
| Recursos Humanos         | 7.200.000,00  | 0,00                     | 7.200.000,00          | 0,00                     | 0,00              |
| Viajes y Viaticos        | 0,00          | 0,00                     | 0,00                  | 0.00                     | 0,00              |
| Totales                  | 35.200.000,00 | 28.000.000,00            | 7.200.000,00          | 0,00                     | 0,00              |
| Porcentajes              | 100%          | 79,5 %                   |                       |                          | 20,5 %            |

## DÒNDE CARGAR CADA UNO DE LOS GASTOS ELEGIBLES EN EL SGP

Para cargar los totales por rubro en el SGP, se deberá tener en cuenta que no todos los rubros de las bases se denominan de igual manera en el Sistema, por lo que es necesario cargar los totales por rubro de la siguiente forma:

| RUBRO BASES PICTA                          | RUBRO SGP                | SUBSIDIO | CONTRAPARTE |
|--------------------------------------------|--------------------------|----------|-------------|
| Insumos                                    | Materiales e Insumos     | Х        | х           |
| Bibliografía                               | Bibliografía             | Х        | х           |
| Publicaciones de Resultados                | Otros Gastos             | Х        | Х           |
| Servicios Técnicos y<br>Consultorías       | Consultorías y Servicios | х        | x           |
| Viajes y Viáticos                          | Viajes y Viáticos        | х        | х           |
| Equipamiento                               | Bienes de Capital        | х        | Х           |
| Gastos de Administración                   | Gastos Administrativos   | х        | х           |
| Gastos de Fortalecimiento<br>Institucional | Otros Gastos             | x        | N/A         |
| Salarios Contraparte                       | Otros Gastos             | N/A      | X           |

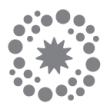

Para acceder a cada uno de los rubros es necesario <u>hacer clic en el nombre del *Rubro*</u>, y se accederá a la pantalla correspondiente.

# SÓLO DEBERÀ CARGAR UN TOTAL POR RUBRO (no ítem por ítem).

## A modo de ejemplo:

- Hacer clic en el Rubro Bienes de Capital.
- Ingresar en la primera fila un ítem con la descripción "Bienes de Capital".
- Cargar el total solicitado para dicho rubro en la celda de la columna COSTO TOTAL (que sería el subsidio+contraparte).
- En la columna 1º AÑO Financiamiento solicitado cargar el total sólo del subsidio solicitado.
- De haber un aporte de contraparte en este rubro, indicar el total en la celda de la columna 1º AÑO Contraparte, seleccionando en 1º AÑO Tipo la opción "B".

Bienes de Capital

| Descripcion     Localización o Destino Final<br>(Empresa o Institución)     Cantidad     Precio<br>Unitario     COSTO<br>TOTAL     1* AÑO<br>Financiamiento solicitado     1* AÑO<br>Tipo       Descripcion     Elenes de capital     51000000     B | Nuevo E      | liminar  |                                                         |          |                    |                |                                     |                |            |
|----------------------------------------------------------------------------------------------------|--------------|----------|---------------------------------------------------------|----------|--------------------|----------------|-------------------------------------|----------------|------------|
| Bienes de capital                                                                                                    | Des          | cripcion | Localización o Destino Final<br>(Empresa o Institución) | Cantidad | Precio<br>Unitario | COSTO<br>TOTAL | 1º AÑO<br>Financiamiento solicitado | 1° AÑO<br>Tipo | 1°<br>Cont |
| S1000000 B<br>S10000000 B                                                                                                    | 🗉 Datos      |          |                                                         |          |                    | $\frown$       |                                     | $\mathbf{b}$   |            |
|                                                                                                    | Bienes de ca | pital    |                                                         |          |                    | \$10000000     | \$60000                             | в              |            |
|                                                                                                    |              |          |                                                         |          |                    |                |                                     |                |            |
|                                                                                                    |              |          |                                                         |          |                    |                |                                     |                |            |
|                                                                                                    |              |          |                                                         |          |                    |                |                                     |                |            |
|                                                                                                    |              |          |                                                         |          |                    |                |                                     |                |            |
|                                                                                                    |              |          |                                                         |          |                    |                |                                     |                |            |
|                                                                                                    |              |          |                                                         |          |                    |                |                                     |                |            |
|                                                                                                    |              |          |                                                         |          |                    |                |                                     |                |            |
|                                                                                                    |              |          |                                                         |          |                    |                |                                     |                |            |
|                                                                                                    |              |          |                                                         |          |                    |                |                                     |                |            |
|                                                                                                    |              |          |                                                         |          |                    |                |                                     |                |            |
|                                                                                                    |              |          |                                                         |          |                    |                |                                     |                |            |
|                                                                                                    |              |          |                                                         |          |                    |                |                                     |                |            |
|                                                                                                    |              |          |                                                         |          |                    |                |                                     |                |            |

De esta forma se facilita la carga del Presupuesto en el SGP, haciendo una carga general del mismo y no ítem por ítem. El detalle ítem por ítem de cada uno de los gastos propuestos estará reflejado en el formulario adjunto *Presupuesto*.

Una vez que el Presupuesto fue cargado, hacer clic en el botón <u>VALIDAR</u> para que la aplicación pueda realizar el control de los datos ingresados.

| KUDPO                            | Monto Total                    | Financiamento Solicitado | Contraparte Adoptante | Contraparte Beneficiario | Contraparte Otros |  |  |  |  |
|----------------------------------|--------------------------------|--------------------------|-----------------------|--------------------------|-------------------|--|--|--|--|
| Bienes de Capital                | 28.000.000,00                  | 20.000.000,00            | 0,00                  | 8.000.000,00             | 0,00              |  |  |  |  |
| Consultorías y Servicios         | 5.000.000,00                   | 5.000.000,00             | 0,00                  | 0,00                     | 0,00              |  |  |  |  |
| Gastas Administrativos           | 0,00                           | 0,00                     | 0,00                  | 0,00                     | 0,0               |  |  |  |  |
| Infraestructura                  | 0,00                           | 0,00                     | 0,00                  | 0,00                     | 0,0               |  |  |  |  |
| Materiales e Insumos             | 30.250.000,00                  | 30.000.000,00            | 0,00                  | 250.000,00               | 0,0               |  |  |  |  |
| Recursos Humanos                 | 18.000.000,00                  | 10.000.000,00            | 8.000.000,00          | 0,00                     | 0,0               |  |  |  |  |
| Viajes y Viaticos                | 0,00                           | 0,00                     | 0,00                  | 0,00                     | 0,0               |  |  |  |  |
| Totales                          | 81.250.000,00                  | 65.000.000,00            | 8.000.000,00          | 8.250.000,00             | 0,0               |  |  |  |  |
| Porcentajes                      | 100%                           | 80,0 %                   |                       |                          | 20,0 %            |  |  |  |  |
| <u>in:</u> Presupuesto Generol 📗 | Porcentojes 100% 80.0 % 20.0 % |                          |                       |                          |                   |  |  |  |  |
|                                  |                                |                          |                       |                          |                   |  |  |  |  |

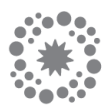

Aparecerá un mensaje respecto a la validación del % total de financiamiento solicitado, si aparece en **VERDE** es correcto, si es **ROJO** quiere decir que se está sobrepasando el límite de % de financiamiento a solicitar.

Debajo del mensaje se visualiza una tabla con el resultado de las validaciones por rubro. Si dice, *"No Implementa"*, <u>no es un error</u>, simplemente no existe una restricción para ese rubro es decir que los datos cargados son correctos.

| Rubro                    | C. Total del<br>Proyecto | C. Total del<br>Subsidio     | C. Total del<br>Contraparte     |
|--------------------------|--------------------------|------------------------------|---------------------------------|
| Bienes de Capital        | No implementa.           | No implemento.               | No implemento.                  |
| Consultorías y Servicios | No implementa.           | No implemento.               | No implemento.                  |
| Gastos Administrativos   | No implemento.           | Menor que 5%<br>Valor = 0,0% | No implementa.                  |
| Infraestructura          | No implementa.           | No implemento.               | No implemento.                  |
| Materiales e Insumos     | No implementa.           | No implemento.               | No implemento.                  |
| Recursos Humanos         | No implemento.           | No implementa.               | Menor que 50%<br>Valor = 49,23% |
| Viajes y Viaticos        | No implementa.           | No implemento.               | No implemento.                  |

#### 9. PRESENTAR EL PROYECTO

Una vez que todos los datos requeridos hayan sido ingresados (*Datos del Proyecto, Presupuesto, Formularios y Documentación Obligatoria*), se puede realizar la presentación del proyecto utilizando el botón *Presentar*. Esto actualizará el estado del Proyecto de *En Carga* a *Presentado*. Una vez que el proyecto se encuentra en estado *Presentado*, <u>no puede ser modificado</u>.

#### 10. DESCARGAR REPORTE SGP

Una vez presentado el proyecto, podrá descargar el **REPORTE** que se genera automáticamente. Esto se realiza consultando el proyecto desde uno de los botones habilitados:

| NICIO               | PROYECTOS                          | PARAMETRIA | MIS DATOS | AYUDA   | CERRAR SESIÓN       |                      |         |                 |
|---------------------|------------------------------------|------------|-----------|---------|---------------------|----------------------|---------|-----------------|
| Instru              | umento:                            |            |           |         |                     |                      |         |                 |
|                     |                                    |            |           | _       |                     |                      |         |                 |
|                     |                                    |            |           | P       | RESUPUESTO ORIGINAL | OCUMENTOS ADICIONALE | REPORTE | BITÁCORA VOLVER |
| Datos               | Principales de                     | I Provecto |           |         |                     |                      |         |                 |
|                     |                                    |            |           |         |                     |                      |         |                 |
| Titulo de           | el Proyecto:                       |            | l         | Duració | ón (meses): 6       |                      |         |                 |
| Proyecto            | o Principal del                    |            |           |         |                     |                      |         |                 |
| Jurisdic<br>de docu | ción de entrega<br>mentación: Buer | tos Aires  |           |         |                     |                      |         |                 |
|                     |                                    |            |           |         |                     |                      |         |                 |
|                     |                                    |            |           |         |                     |                      |         |                 |
| Objetivo            | s :                                |            |           |         |                     |                      |         |                 |

Este Reporte obrará como comprobante de postulación.